## Acessar o site da

PASSO A

PASSO

SEAP: <u>https://www.administracao.pr.gov.br/SAS/Pagina/Pericias-Medicas</u>

**COMO FAZER A** 

PERÍCIA MÉDICA

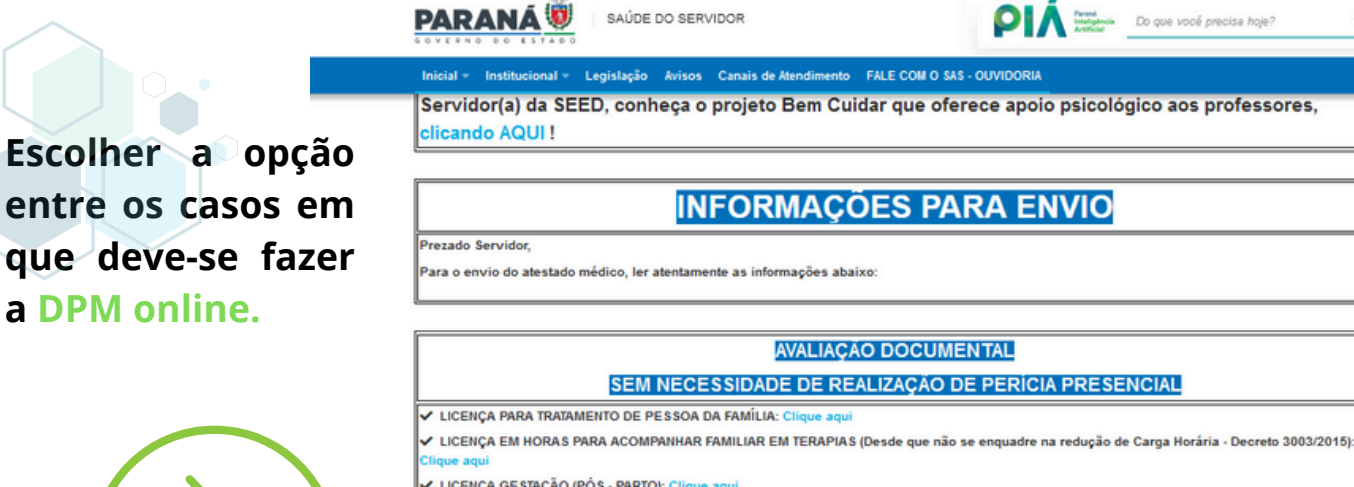

- ✓ LICENÇA GESTAÇÃO (PÓS PARTO): Clique aqui
- LICENÇA ADOÇÃO PREVISÃO ADMINISTRATIVA: Clique aqui
- LICENÇA EM HORAS PARA TRATAMENTO PRÓPRIO: Clique aqui
- LICENÇA PARA TRATAMENTO DE SAÚDE POR PÓS-OPERATÓRIO IMEDIATO: Clique aqui
- DOENÇAS INFECTOCONTAGIOSAS (como gripe, covid, conjuntivite, etc) E PANDEMIAS (como dengue, etc): Clique aqui
- ✓ ATE STADOS MÉDICOS DE ATÉ 03 DIAS: Clique aqui
- PARA REALIZAÇÃO DE TRATAMENTO PRÓPRIO OU PRESTAR ASSISTÊNCIA A FAMILIAR FORA DO ESTADO: Clique aqu
- LICENÇA PARA TRATAMENTO PRÓPRIO OU PRESTAR ASSISTÊNCIA A FAMILIAR FORA DO PAÍS: Clique aqui

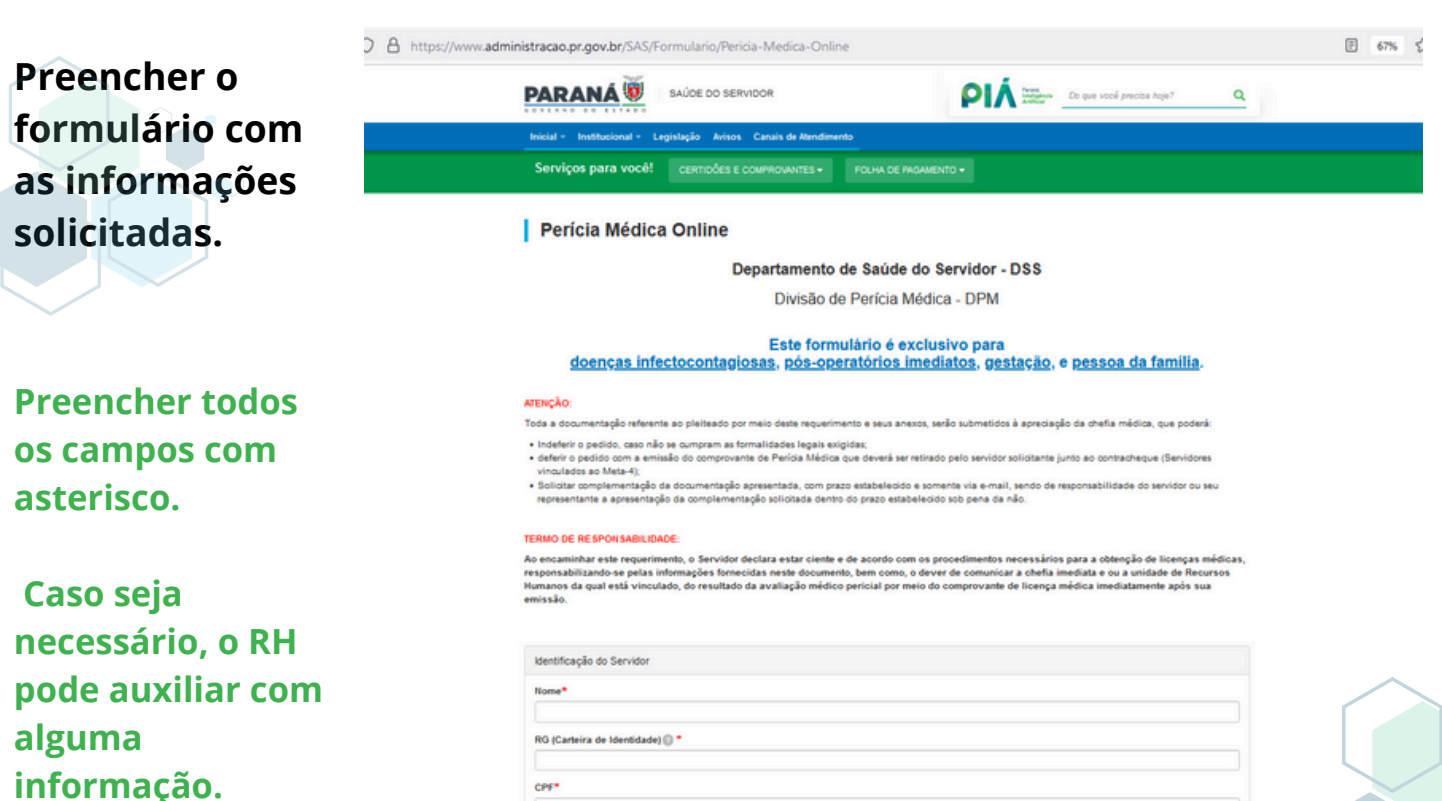

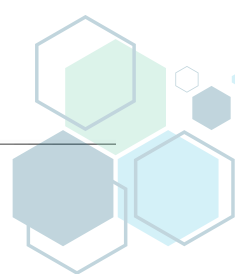

Q

Anexar o atestado médico salvo em formato JPEG ou PDF.

PASSO A PASSO COMO FAZER A PERÍCIA MÉDICA

| A https://www.                        | https://www.administracao.pr.gov.br/SAS/Formulario/Pericia-Medica-Online                                                                                                    |                                                                                     |   |
|---------------------------------------|----------------------------------------------------------------------------------------------------|-------------------------------------------------------------------------------------|---|
|                                       | PARANÁ                                                                                                    | PIÁ Presta Do que vocé precisa hoje? Q                                              |   |
|                                       | Inicial - Institucional - Legislação Avisos Canais de Atendimento                                                                                                    |                                                                                     |   |
| Pode-se tirar uma<br>foto do atestado | E-mail para contato (Preferencialmente "expresso livre" do Governo Parani<br>Categoria Funcional*<br>O Efetivo<br>O Cargo em comissão.<br>PSS - "Servidor deverá apresentar o atestado médico no seu local de trabalh            | i)*<br>io ou no RH da sua Secretaria de origem para as providências legais."        |   |
| para o envio.                         |                                                                                                    |                                                                                     |   |
|                                       | Termo de responsabilidade Declaração* Declaração* Declaro estar ciente e de acordo com os procedimentos necessários para a or formecidas neste documento.                                                                        | btenção de licenças médicas, responsabilizando-me pelas informações                 |   |
| _                                     | Anexar somente o atestado médico com o diagnóstico e exames comprobat<br>Procurac. Nentum arquivo selecionado.<br>O condições de envio                                                                                           | tórios se dispuser, no formato em PDF (Até 4 documentos)                            |   |
| Após anexar o                         | F2222                                                                                                    |                                                                                     |   |
| arquivo, clicar em                    | Qual é a sequência na imagem?*                                                                                                    |                                                                                     |   |
| ENVIAR                                | Gerzi nova imagem.<br>Berzi nova imagem                                                                                                    |                                                                                     |   |
|                                       | COMPARTILHE: 📢 🗴                                                                                                    | 🗧 Voltar 🖷 Início 🛛 Imprimir 🛓 Baixar                                               |   |
| <b>A</b>                              | Firefox  ExpressoLivre - ExpressoMail  Remetente: "Secretaria da Administração e da Previdência" <  Para: 02/10/2023 10:06 Assunta: Requerimento para Licença Médica  Submitted on seg, 02/10/2023 - 10:06 Submitted by: Anônimo | https://expresso.gr.gov.br/sxpressoMaill_2/index.php<br>2000cor#tba@seap.pr.gov.br> |   |
| Acompannar pelo                       | Submitted values are:                                                                                                    | tor                                                                                 |   |
| email fornecido no                    | Nome                                                                                                    | 101                                                                                 |   |
| formulário o retorno                  | RG (Carteira de Identidade)                                                                                                    |                                                                                     |   |
| do comprovante de                     | CPF                                                                                                    |                                                                                     |   |
| do comprovance de                     | Cargo/Função<br>CARGO EM COMISSÃO/ASSESSOR                                                                                                    |                                                                                     |   |
| recepimento do                        | Local de trabalho<br>SECOM/COORDENAÇÃO DE MÍDIA                                                                                                    |                                                                                     |   |
| atestado.                             | Município de Residência<br>CURITIBA                                                                                                    |                                                                                     |   |
|                                       | Telefone Celular                                                                                                    |                                                                                     |   |
|                                       | E-mail para contato (Preferencialmente "expresso                                                                                                    | livre" do Governo Paraná)                                                           |   |
|                                       | Categoria Funcional<br>Cargo em comissão                                                                                                    |                                                                                     |   |
|                                       | Termo de responsabilio                                                                                                    | dade                                                                                | ~ |
|                                       | Declaração<br>Declaro estar ciente e de acordo com os procedim<br>médicas, responsabilizando-me pelas informações                                                                                                    | entos necessários para a obtenção de licenças<br>fornecidas neste documento.        |   |
|                                       | Anexos                                                                                                    |                                                                                     |   |
|                                       | Anexar somente o atestado médico com o diagnósi<br>formato em PDF (Até 4 documentos)                                                                                                    | tico e exames comprobatórios se dispuser, no                                        |   |
|                                       | ATESTADO     Codf105.05 KB     RELATÓRIC     Lod(179.5 KB                                                                                                    |                                                                                     |   |

1 of 2

Para os casos que não se encaixarem na perícia online, fazer o agendamento de perícia presencial, clicando no lugar indicado.

PASSO A PASSO COMO FAZER A PERÍCIA MÉDICA

|            | PARANÁ                                                                                                    | PIÁ Particularia<br>Articular<br>Articular                                              |
|------------|----------------------------------------------------------------------------------------------------|-----------------------------------------------------------------------------------------|
|            | Inicial « Institucional « Legislação Ávisos Canais de Atendimento                                                                                                    | FALE COM O SAS - OUVIDORIA                                                              |
|            | AVALIAÇÃO PRESENCIAL COM NECESSID<br>(ATESTADOS)<br>AGENDAMENTOS - Clique aquí<br>(ENDEREÇO DO AGENDAMENTOS PARA AVALIAÇÃO PRESENCIAL - CLÍR                                                                                                    | IADE DE REALIZAÇÃO DE PERICIA PRESENCIAL<br>A PARTIR DE 4 DIAS)<br>IICAS TERCEIRIZADAS) |
| $\bigcirc$ | AVALIAÇÃO PRESENCIAL COM CONVO<br>AGENDAMENTOS - Clíque aqui                                                                                                    | DCAÇÃO PELA DIVISÃO DE PERICIA MÉDICA                                                   |
|            | OUTRAS                                                                                                    | INFORMAÇÕES                                                                             |
|            |                                                                                                    |                                                                                         |
| $\frown$   | ✓ ACIDENTE DE TRABALHO - Clique aqui                                                                                                    |                                                                                         |
|            | <ul> <li>✓ ACIDENTE DE TRABALHO - Clique aqui</li> <li>✓ LICENÇA PARA TRATAMENTO DE SAÚDE DA GESTANTE - Clique aqui</li> </ul>                                                                                                    |                                                                                         |
|            | ACIDENTE DE TRABALHO - Clique aqui     LICENÇA PARA TRATAMENTO DE SAÚDE DA GESTANTE - Clique aqui     LICENÇA PARA TRÂMITE DE APOSENTADORIA POR INVALIDEZ - Cliqu                                                                                                    | ie aqui                                                                                 |
|            | <ul> <li>ACIDENTE DE TRABALHO - Clique aqui</li> <li>LICENÇA PARA TRATAMENTO DE SAÚDE DA GESTANTE - Clique aqui</li> <li>LICENÇA PARA TRÂMITE DE APOSENTADORIA POR INVALIDEZ - Clique aqui</li> <li>AFASTAMENTO DE FUNÇÃO/ READAPTAÇÃO DE FUNÇÃO - Clique aqui</li> </ul>                                                                                                    | ie aqui                                                                                 |
|            | <ul> <li>ACIDENTE DE TRABALHO - Clique aqui</li> <li>LICENÇA PARA TRATAMENTO DE SAÚDE DA GESTANTE - Clique aqui</li> <li>LICENÇA PARA TRÂMITE DE APOSENTADORIA POR INVALIDEZ - Clique</li> <li>AFASTAMENTO DE FUNÇÃO/ READAPTAÇÃO DE FUNÇÃO - Clique aqui</li> <li>AVALIAÇÃO DE CAPACIDADE LABORAL - Clique aqui</li> </ul>                                                                                                    | ie aqui<br>ii                                                                           |
|            | <ul> <li>ACIDENTE DE TRABALHO - Clique aqui</li> <li>LICENÇA PARA TRATAMENTO DE SAÚDE DA GESTANTE - Clique aqui</li> <li>LICENÇA PARA TRÂMITE DE APOSENTADORIA POR INVALIDEZ - Clique</li> <li>AFASTAMENTO DE FUNÇÃO/ READAPTAÇÃO DE FUNÇÃO - Clique aqui</li> <li>AVALIAÇÃO DE CAPACIDADE LABORAL - Clique aqui</li> <li>AVALIAÇÃO PARA CUMPRIMENTO DE ORDEM JUDICIAL - Clique aqui</li> </ul>                                                                                                    | ie aqui<br>ii                                                                           |
|            | <ul> <li>ACIDENTE DE TRABALHO - Clique aqui</li> <li>LICENÇA PARA TRATAMENTO DE SAÚDE DA GESTANTE - Clique aqui</li> <li>LICENÇA PARA TRÂMITE DE APOSENTADORIA POR INVALIDEZ - Clique<br/>AFASTAMENTO DE FUNÇÃO/ READAPTAÇÃO DE FUNÇÃO - Clique aqui</li> <li>AVALIAÇÃO DE CAPACIDADE LABORAL - Clique aqui</li> <li>AVALIAÇÃO PARA CUMPRIMENTO DE ORDEM JUDICIAL - Clique aqui</li> <li>AVALIAÇÃO ADMISSIONAL - Clique aqui</li> </ul>                                                                                                    | ie aqui<br>ii                                                                           |
|            | <ul> <li>ACIDENTE DE TRABALHO - Clique aqui</li> <li>LICENÇA PARA TRATAMENTO DE SAÚDE DA GESTANTE - Clique aqui</li> <li>LICENÇA PARA TRÂMITE DE APOSENTADORIA POR INVALIDEZ - Clique<br/>AFASTAMENTO DE FUNÇÃO/ READAPTAÇÃO DE FUNÇÃO - Clique aqui</li> <li>AVALIAÇÃO DE CAPACIDADE LABORAL - Clique aqui</li> <li>AVALIAÇÃO PARA CUMPRIMENTO DE ORDEM JUDICIAL - Clique aqui</li> <li>AVALIAÇÃO ADMISSIONAL - Clique aqui</li> <li>REDUÇÃO DE CARGA HORÁRIA - Clique aqui</li> </ul>                                                                                                    | ie aqui<br>ii                                                                           |
|            | <ul> <li>ACIDENTE DE TRABALHO - Clique aqui</li> <li>LICENÇA PARA TRATAMENTO DE SAÚDE DA GESTANTE - Clique aqui</li> <li>LICENÇA PARA TRÂMITE DE APOSENTADORIA POR INVALIDEZ - Clique<br/>AFASTAMENTO DE FUNÇÃO/ READAPTAÇÃO DE FUNÇÃO - Clique aqui</li> <li>AVALIAÇÃO DE CAPACIDADE LABORAL - Clique aqui</li> <li>AVALIAÇÃO PARA CUMPRIMENTO DE ORDEM JUDICIAL - Clique aqui</li> <li>AVALIAÇÃO DE CARGA HORÂRIA - Clique aqui</li> <li>REDUÇÃO DE CARGA HORÂRIA - Clique aqui</li> <li>CONVOCAÇÃO PARA PERICIA MÉDICA - Clique aqui</li> </ul>                                                                                                    | ie aqui<br>ii                                                                           |
|            | <ul> <li>ACIDENTE DE TRABALHO - Clique aqui</li> <li>LICENÇA PARA TRATAMENTO DE SAÚDE DA GESTANTE - Clique aqui</li> <li>LICENÇA PARA TRÂMITE DE APOSENTADORIA POR INVALIDEZ - Clique</li> <li>AFASTAMENTO DE FUNÇÃO/ READAPTAÇÃO DE FUNÇÃO - Clique aqui</li> <li>AVALIAÇÃO DE CAPACIDADE LABORAL - Clique aqui</li> <li>AVALIAÇÃO PARA CUMPRIMENTO DE ORDEM JUDICIAL - Clique aqui</li> <li>AVALIAÇÃO DE CARGA HORÂRIA - Clique aqui</li> <li>REDUÇÃO DE CARGA HORÂRIA - Clique aqui</li> <li>CONVOCAÇÃO PARA PERÍCIA MÉDICA - Clique aqui</li> <li>CÓPIA DE PRONTUÁRIO MÉDICO - Clique aqui</li> </ul>                                                                   | ie aqui<br>ii                                                                           |
|            | <ul> <li>ACIDENTE DE TRABALHO - Clique aqui</li> <li>LICENÇA PARA TRATAMENTO DE SAÚDE DA GESTANTE - Clique aqui</li> <li>LICENÇA PARA TRÂMITE DE APOSENTADORIA POR INVALIDEZ - Clique</li> <li>AFASTAMENTO DE FUNÇÃO/ READAPTAÇÃO DE FUNÇÃO - Clique aqui</li> <li>AVALIAÇÃO DE CAPACIDADE LABORAL - Clique aqui</li> <li>AVALIAÇÃO PARA CUMPRIMENTO DE ORDEM JUDICIAL - Clique aqui</li> <li>AVALIAÇÃO DE CARGA HORÂRIA - Clique aqui</li> <li>REDUÇÃO DE CARGA HORÂRIA - Clique aqui</li> <li>CONVOCAÇÃO PARA PERÍCIA MÉDICA - Clique aqui</li> <li>CÓPIA DE PRONTUÁRIO MÉDICO - Clique aqui</li> <li>RECURSO PARA FINS DE RECONSIDERAÇÃO - Clique Clique aqui</li> </ul> | je aqui<br>i                                                                            |

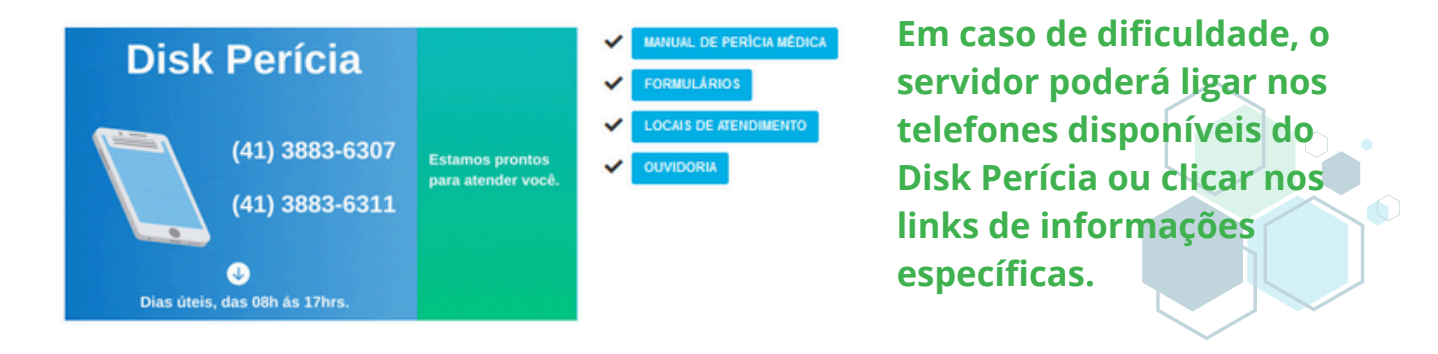

**FIQUE ATENTO:** O prazo de validade do atestado para envio online é de 72h (3 dias) a partir da data de emissão.

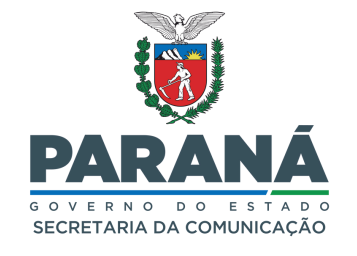

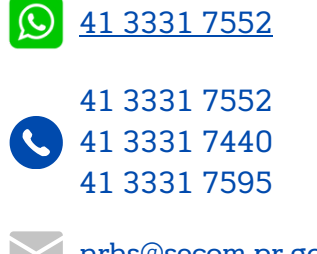

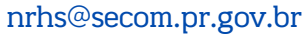